# INSTRUKCJA – WYSTAWIANIE FAKTUR W SYSTEMIE SAP: SPRZEDAŻ NIEDEKRETOWANA

Zasady wystawiania faktur zostały opisane w instrukcji ogólnej SD oraz instrukcjach szczegółowych.

#### 1. Zlecenie sprzedaży

Uwaga: dane zawarte poniżej są przykładowe.

Proces wystawiania faktury rozpoczyna się od utworzenia zlecenia sprzedaży. Tworzenie zlecenia odbywa się w transakcji **VA01**. Po wpisaniu transakcji VA01 pojawi się ekran selekcji, na którym należy wskazać właściwy rodzaj zlecenia. W przypadku sprzedaży niedekretowanej będzie to **ZSNK Zl. sprz. niedekret.** 

| S _ LVI [ 7] 200 LMOI 76116 716 | cenia klienta: Ekran początkowy |
|---------------------------------|---------------------------------|
|                                 |                                 |
|                                 | Ograniczenia                    |
| Tworzenie zlecenia klienta:     |                                 |
| Tworzenie z referencia          |                                 |
|                                 | RDok Oznaczenie                 |
|                                 | YKEX Żąd. kor. EXP B/R          |
|                                 | YKKR Żąd. kor. KRAJ B/R         |
| Rodzzi zlacopiz                 | YKNK Żąd. kor. sp. n. B/R       |
|                                 | YKUE Żąd. kor. UE B/R           |
|                                 | ZKEX Żąd. korekty EXP           |
| Dane organizacyjne              | ZKKR Żąd. korekty KRAJ          |
| Dział sprzedaży UW01 Uniwer     | ZKNK Żąd. kor. sp. nied.        |
| Kanał dystrybucji 00 Ogólny     | ZKUE Żąd. korekty UE            |
| Dziedzina 00 Ogólna             | ZKZA Żąd. korekty zal.          |
| Biuro sprzedaży                 | ZKZW Żąd. zwrotu                |
|                                 | ZNWE Zl. noty wewnętrznej       |
|                                 | ZSBP ZI. wyd. bezpłatnego       |
|                                 | ZSEX ZI. sprz. EXP              |
|                                 | ZSKR ZI. sprz. KRAJ             |
|                                 | ZSNK Zl. sprz. niedekret.       |
|                                 | ZSPF Zl. sprz. (paragon)        |
|                                 | ZSPR Zl. sprz. projekt          |
|                                 | ZSUE ZI. sprz. UE               |
|                                 | ZWSK Sprzed z komisu WHW        |
|                                 | 21 Znalezione wpisy             |

Rodzaj zlecenia można także wybrać korzystając z pomocy wyszukiwania oznaczonej ikonką dwóch nakładających się białych karteczek

Na ekranie selekcji Tworzenie zlecenia klienta: Ekran początkowy należy wskazać również numer biura sprzedaży tj. numer jednostki wystawiającej fakturę. Numer biura sprzedaży poprzedzony jest literą S.

| Tworzenie zlecenia klienta: Ekran początkowy         Image: Tworzenie z referencją       Sprzedaż       Przegląd pozycji       Zamawiający         Rodzaj zlecenia       ZSNK         Dane organizacyjne       Uniwersytet Warszaw.         Dział sprzedaży       UW01       Uniwersytet Warszaw.         Kanał dystrybucji       00       Ogólny                                                                                                    |
|----------------------------------------------------------------------------------------------------|
| Image: Constraint of the second system       Image: Constraint of the second system       Image: Constraint of the second system         Image: Constraint of the second system       Image: Constraint of the second system       Image: Constraint of the second system         Image: Constraint of the second system       Image: Constraint of the second system       Image: Constraint of the second system         Image: Constraint of the second system       Image: Constraint of the second system       Image: Constraint of the second system         Image: Constraint of the second system       Image: Constraint of the second system       Image: Constraint of the second system         Image: Constraint of the second system       Image: Constraint of the second system       Image: Constraint of the second system         Image: Constraint of the second system       Image: Constraint of the second system       Image: Constraint of the second system         Image: Constraint of the second system       Image: Constraint of the second system       Image: Constraint of the second system         Image: Constraint of the second system       Image: Constraint of the second system       Image: Constraint of the second system         Image: Constraint of the second system       Image: Constraint of the second system       Image: Constraint of the second system         Image: Constraint of the second system       Image: Constraint of the second system       Image: Constraint of the second system         Image: Constraint of the |
| Rodzaj zlecenia     ZSNK       Dane organizacyjne     UW01       Uział sprzedaży     UW01       Uniwersytet Warszaw.       Kanał dystrybucji     00       Ogólny                                                                                                    |
| Kanał dystrybucji 00 Ogolny                                                                                                    |
| Dziedzina 00 Ogólna                                                                                                    |
| Biuro sprzedaży S112                                                                                                    |

Następnie należy kliknąć ENTER i pojawi się kolejny ekran selekcji, na którym należy uzupełnić pole Zleceniodawca – w którym należy wpisać numer odbiorcy jeśli jest znany.

| -                                          | N                                       |                               | <b>u</b> -u u | PM 1     |                     |                  |        |      |
|--------------------------------------------|-----------------------------------------|-------------------------------|---------------|----------|---------------------|------------------|--------|------|
| Tworz                                      | enie Zl. sprz. nie                      | edekret.: Przeglą             | d             |          |                     |                  |        |      |
| 43 <b>6</b> 3                              | 🐣   🗗 🔗   🎛 Zleo                        | cenia                         |               |          |                     |                  |        |      |
| Zl. sprz. nie<br>Zlecenioday<br>Odbiorca m | dekret.<br>vca <u>1000000311</u><br>at. | Wartość r                     | netto         |          | 0,00                |                  |        |      |
| Numer zam                                  | ówienia                                 | Data zamo                     | ówienia       | <u>a</u> |                     | 2                |        |      |
| Sprze                                      | daż Przegląd pozycji                    | Szczegóły pozycji             | Zama          | wiaja    | ący Nabycie Wysyłka | Powód odrzucenia |        |      |
| Żąd. dat<br>Kompl                          | a dost. D 22.11.<br>etna dost.          | 2016 Zakład do<br>Waga całł   | st.<br>kowita |          | 0,000               |                  |        |      |
| Blokada t                                  | aktury                                  | <ul> <li>Data ust.</li> </ul> | ceny          |          | 22.11.2016          |                  |        |      |
| Karta pla                                  | tnicza                                  | Ważne do                      | •             |          |                     |                  |        |      |
| Kod wer                                    | /f. kar.                                |                               |               |          |                     |                  |        |      |
| Warunki                                    | platn.                                  |                               | _             |          |                     |                  |        |      |
| Incoterm                                   | ns                                      |                               |               |          |                     | <b>*</b>         |        |      |
| Wszystł                                    | ie pozvcie                              |                               |               |          |                     |                  |        |      |
| Poz.                                       | Materiał                                | Ilość zlecenia                | зм            | L        | Nazwa               | Element PSP      | Stawka | Wal. |
|                                            |                                         |                               |               |          |                     |                  |        |      |
|                                            |                                         |                               |               |          |                     |                  |        |      |
|                                            |                                         |                               |               |          |                     |                  |        |      |
|                                            |                                         |                               |               |          |                     |                  |        |      |
|                                            |                                         |                               |               |          |                     |                  |        |      |
|                                            |                                         |                               |               | -        |                     |                  |        |      |
|                                            |                                         |                               |               |          |                     |                  |        |      |

| Jeśli         | nie     | znamy | numeru | odbiorcy | wówczas | można | skorzystać | Z | pomocy | wyszukiwania |
|---------------|---------|-------|--------|----------|---------|-------|------------|---|--------|--------------|
| ZI. sprz. nie | dekret. |       |        |          |         |       |            |   |        |              |
| Zlecenioday   | wca     | ]     |        |          |         |       |            |   |        |              |
| Odbiorca m    | at      |       | T      |          |         |       |            |   |        |              |

W celu wyszukania właściwego kontrahenta można skorzystać z zakładki UW-klient i wyszukać według dostępnych kryteriów.

| UW - klient          | Odbiorcy (ogólnie) | Odbiorcy na grupę sprzedawców |
|----------------------|--------------------|-------------------------------|
| Nazwa                |                    |                               |
| Nr ident. podatkowej |                    |                               |
| Grupa kont           |                    |                               |
| Kraj                 |                    |                               |
| Kod pocztowy         |                    |                               |
| Miejscowość          |                    |                               |
| Blokada zlec.        |                    |                               |
| Odbiorca             |                    |                               |
| Szuk. ciąg zn.       |                    |                               |
| Dział sprzedaży      | UW01               |                               |
|                      |                    |                               |
| Maks. liczba wystąp. | 500                |                               |
|                      |                    |                               |
|                      |                    |                               |
|                      |                    |                               |

Załącznik 20 do komunikatu Kwestora nr 5/2016 z 15 grudnia 2016 roku

W dalszej kolejności należy uzupełnić pole Materiał (dawny kod asortymentu) wprowadzając znany nam numer indeksu materiałowego lub wyszukać indeks z udziałem pomocy wyszukiwania

| 🖃 🔏 🖂              | 🚨 i 🖓 🔬 i f<br>anicz. zakr. wartośc       | ii (1)         |                   |          |            |                                                                                                    |  |
|--------------------|-------------------------------------------|----------------|-------------------|----------|------------|----------------------------------------------------------------------------------------------------|--|
| M                  | ateriał wg hierarchi<br>tekst mat.        | i produktów M  | ateriał sprzedaży | wg opisu | Materi     |                                                                                                    |  |
| Klucz j<br>Dział s | ęzyka 🔮                                   |                |                   |          |            | rzucenia                                                                                                    |  |
| Materi             | ał                                        |                |                   |          |            |                                                                                                    |  |
|                    |                                           |                |                   |          |            |                                                                                                    |  |
| Maks.              | liczba wystąp.                            |                |                   |          |            |                                                                                                    |  |
| Maks.              | liczba wystąp.                            |                |                   |          |            |                                                                                                    |  |
| Maks.              | liczba wystąp.                            |                |                   |          |            | ÷ 🛛                                                                                                    |  |
| Maks.<br>Wszyst    | liczba wystąp.<br>kie pozycje             |                |                   |          | <b>V</b> ( | <ul> <li>Image: A state of the state of the state of</li></ul> |  |
| Maks.<br>Wszyst    | liczba wystąp.<br>kie pozycje<br>Materiał | Ilość zlecenia | JM L              | Nazwa    |            | Element PSP                                                                                                    |  |

Po wpisaniu fragmentu nazwy/opisu należy kliknąć na ikonę i nastąpi zatwierdzenie wyboru. Pojawi się ekran selekcji, na którym wyświetlone zostaną materiały zawierające wskazany przez nas fragment opisu. Należy wybrać materiał który jest potrzebny i kliknąć w niego dwukrotnie. W polu Materiał pojawi się numer wybranego przez nas materiału i następnie klikamy ENTER.

## Załącznik 20 do komunikatu Kwestora nr 5/2016 z 15 grudnia 2016 roku

| 6   | 🔄 Ogranicz. zakr. wartości (1) 🛛 4 Znalezione w |      |            |       |            |  |
|-----|-------------------------------------------------|------|------------|-------|------------|--|
|     | Materiał wg hierarchii produktów                | Mat  | eriał sprz | zedaż | y wg opisu |  |
|     |                                                 |      | $\nabla$   |       |            |  |
| ¢   |                                                 |      |            |       |            |  |
| _   | Krótki tekst materiału                          | Jęz_ | DSprz      | KD    | Materiał   |  |
| ZI. | STUDIA PODYPLOMOWE ART.43 UST.1,PKT26           | PL   | UW01       | 00    | 102000018  |  |
| Zle | WIECZOROWE STUDIA MAGISTERSKIE                  | PL   | UW01       | 00    | 102000084  |  |
| 0   | ZAOCZNE STUDIA LICENCJACKIE                     | PL   | UW01       | 00    | 102000088  |  |
| N   | ZAOCZNE STUDIA MAGISTERSKIE                     | PL   | UW01       | 00    | 102000086  |  |
| INC |                                                 |      |            |       |            |  |
|     |                                                 |      |            |       |            |  |
|     |                                                 |      |            |       |            |  |

|                                               | -                           |              |                                          |                  |        |      |                |
|-----------------------------------------------|-----------------------------|--------------|------------------------------------------|------------------|--------|------|----------------|
| 5 6 A 6 8                                     | Zlecenia                    |              |                                          |                  |        |      |                |
| Zl. sprz. niedekret.<br>Zleceniodawca 1000000 | Wartośo<br>311              | ć netto      | 0,00                                     |                  |        |      |                |
| Odbiorca mat.                                 |                             |              | L. L. L. L. L. L. L. L. L. L. L. L. L. L |                  |        |      |                |
| Numer zamówienia                              | Data za                     | mówienia     | •                                        | 2                |        |      |                |
| Sprzedaż Przegląd poz                         | tycji Szczegóły pozycji     | Zamawiający  | Nabycie Wysyłka                          | Powód odrzucenia |        |      |                |
| Żad, data dost. D 29                          | .11.2016 Zakład (           | lost.        | 1                                        |                  |        |      |                |
| Kompletna dost.                               | Waga c                      | ałkowita     | 0,000                                    |                  |        |      |                |
| Blokada dostawy                               | <ul> <li>Objętoś</li> </ul> | ć            | 0,000                                    |                  |        |      |                |
| Blokada faktury                               | <ul> <li>Data us</li> </ul> | t. ceny 29.1 | 1.2016                                   |                  |        |      |                |
| Karta platnicza                               | Ważne                       | do           |                                          |                  |        |      |                |
| Kod weryf. kar.                               |                             |              |                                          |                  |        |      |                |
| Warunki płatn.                                |                             |              |                                          |                  |        |      |                |
| Incoterms                                     |                             |              |                                          | *                |        |      |                |
|                                               |                             |              |                                          |                  |        |      |                |
| Wszystkie pozycje                             |                             |              |                                          |                  |        |      |                |
| Poz. Materiał                                 | Ilość zlecenia              | JM L Nazv    | va                                       | Element PSP      | Stawka | Wal. | Nr materiału k |
| 102000018                                     |                             | SZT 🗌 Studi  | ia podyplomowe art.43 ust.               |                  |        |      |                |
|                                               |                             |              |                                          |                  |        |      |                |
|                                               |                             |              |                                          |                  |        |      |                |
|                                               |                             |              |                                          |                  |        |      |                |

Po kliknięciu ENTER w polu Nazwa zaczytuje się nazwa wybranego przez nas materiału. Konieczne będzie uzupełnienie także pola Ilość zlecenia oraz pola Stawka, w którym należy podać cenę towaru/usługi.

Należy także uzupełnić pole Warunki płatn. – w omawianym przypadku jest to ZP00 – zapłacono przelewem.

Cenę usługi podajemy klikając na symbol złotej monety.

| Ż<br>B<br>B<br>K<br>K<br>V<br>I | Żąd. dat:<br>Kompl<br>Blokada (<br>Blokada f<br>Karta pła<br>Kod wen<br>Narunki<br>incoterm | a dost.<br>etna dost.<br>dostawy<br>faktury<br>tnicza<br>yf. kar.<br>platn.<br>15 | D 29.11.  | 2016<br>v<br>ono przelewer<br>va | Zakład dost.<br>Waga całkow<br>Objętość<br>Data ust. cer<br>Ważne do | ita<br>IY | 0 KG<br>0,000<br>29.11.2016 |             |        |      |                      |
|---------------------------------|---------------------------------------------------------------------------------------------|-----------------------------------------------------------------------------------|-----------|----------------------------------|----------------------------------------------------------------------|-----------|-----------------------------|-------------|--------|------|----------------------|
|                                 | Wszyst                                                                                      | kie pozycje                                                                       |           |                                  |                                                                      |           |                             |             |        |      |                      |
|                                 | Poz.                                                                                        | Materiał                                                                          |           | Ilość zlecenia                   | AC N                                                                 | 1 L       | Nazwa                       | Element PSP | Stawka | Wal. | Nr materiału klienta |
|                                 | 1                                                                                           | <u>0</u> 1020000:                                                                 | 18        |                                  | 1 <mark>S</mark> Z                                                   | Т         | Studia podyplomowe art.43 u | st          |        | PLN  |                      |
|                                 |                                                                                             |                                                                                   |           |                                  |                                                                      |           |                             |             |        |      |                      |
|                                 |                                                                                             |                                                                                   |           |                                  |                                                                      |           |                             |             |        |      |                      |
|                                 |                                                                                             |                                                                                   |           |                                  |                                                                      |           |                             |             |        |      |                      |
|                                 |                                                                                             |                                                                                   |           |                                  |                                                                      |           |                             |             |        |      |                      |
|                                 |                                                                                             |                                                                                   |           |                                  |                                                                      |           |                             |             |        |      |                      |
|                                 |                                                                                             |                                                                                   |           |                                  |                                                                      |           |                             |             |        |      |                      |
|                                 |                                                                                             |                                                                                   |           |                                  |                                                                      |           |                             |             |        |      |                      |
|                                 |                                                                                             |                                                                                   |           |                                  |                                                                      |           |                             |             |        |      |                      |
|                                 |                                                                                             |                                                                                   |           | < > _                            |                                                                      |           |                             |             |        |      |                      |
|                                 |                                                                                             | . EE                                                                              | r 21 4. 2 |                                  |                                                                      |           |                             |             |        |      |                      |

Na ekranie selekcji należy wskazać warunek cenowy PROO i w polu Stawka należy wpisać cenę usługi/towaru i zatwierdzić ENTERem.

| эрі  | Zeudz |                      | syina Faktura |      | varum |       | CRIE |
|------|-------|----------------------|---------------|------|-------|-------|------|
| ść   |       | 1                    | SZT Netto     | [    |       |       |      |
|      |       |                      | Podat         | ek   |       |       |      |
| Eler | nenty | ceny                 |               |      |       |       |      |
| N.,  | R     | Oznaczenie           | Stawka        |      | Wal.  | J.cen | MC   |
| Ø    | PROO  | Cena netto           |               | 4500 | PLN   | 1     | SZT  |
|      |       | Rabaty               | 0             | ,00  | PLN   | 1     | SZT  |
|      | RNTP  | Różnica zaokr.(pl.)  | 0             | ,00  | PLN   | 1     | SZT  |
|      | RNTM  | Różnica zaokr.(min.) | 0             | ,00  | PLN   | 1     | SZT  |
|      | NETP  | Cena                 | 0             | ,00  | PLN   | 1     | SZT  |
|      |       | Cena jednostkowa net | 0             | ,00  | PLN   | 1     | SZT  |
|      | MWST  | Podatek należny      | 0,            | 000  | 8     |       |      |
|      | IDMW  | Podatek należny      | 0,            | 000  | 8     |       |      |
|      |       | Cena jednostkowa bru | 0             | ,00  | PLN   | 1     | SZT  |
|      |       | Marża zysku          | 0             | ,00  | PLN   | 1     | SZT  |

2

Do ekranu pierwotnego wracamy klikając ikonę <sup>©</sup>.

Po powrocie do pierwotnego ekranu należy kliknąć ikonę selekcji.

, która przeniesie na kolejny ekran

Załącznik 20 do komunikatu Kwestora nr 5/2016 z 15 grudnia 2016 roku Na tym ekranie należy wejść w zakładkę Sprzedaż i uzupełnić pole "zapłacono dnia".

| <u>Zleceniodawca</u> | 100000311 Jan Kowa        | alski / Sympatyczna 15 6 | 53 / 03-149 Warszawa |               |
|----------------------|---------------------------|--------------------------|----------------------|---------------|
| Sprzedaż W           | ysyłka Faktura Karty płat | tnicze Księgowość        | Warunki Dekreta      | cja Partner T |
| Podzaj zlacanja      | 7 SNK 7 corz piedekret    | Data dokumonti           | 22 11 2016           |               |
| Obszar zbytu         | UW01 / 00 / 00 Uniwersv   | tet Warszaw., Ogólny,    | Ogólna               |               |
| Biuro sprzedaży      | S112 Wyd. Chemii          | Utworzone prze           | Z A.GLAB             |               |
| Grupa sprzedaw.      |                           | Utworzono dnia           | 22.11.2016           |               |
| Wersja               |                           | Zapłacono dnia           | 15102016             |               |
| Przycz. zlecenia     |                           | •                        | ]                    |               |
| Czas dostawy         |                           | -                        |                      |               |
|                      |                           |                          |                      |               |
| Ustalanie cen i stat | ystyki                    |                          |                      |               |
| Waluta dokum.        | PLN / 1,00000             | Data ust. ceny 2         | 2.11.2016            |               |
| Schem.kalk.cen       | ZUWNPL Netto              | Grupa klientów           | •                    | •             |
| Cennik               | •                         | Wykorzystanie            | •                    | •             |
| Gr. cenowa kl.       | •                         | Rejon klienta            |                      |               |
|                      |                           |                          |                      |               |
|                      |                           |                          |                      |               |
|                      |                           |                          |                      |               |

W polu tym wpisujemy datę, w której nastąpił wpływ płatności do jednostki za daną usługę.

Następnie przechodzimy do zakładki Faktura gdzie należy wskazać datę wykonania usługi, jeżeli jest znana.

| Sprzedaż Wysyłka          | Faktura Karty płatnicze Księgowość Warunki Dekretacja I       |
|---------------------------|---------------------------------------------------------------|
| Platnik                   | 1000000311 Jan Kowalski / Sympatyczna 15 63 / 03-149 Warszawa |
| Warunki dostawy i płatnoś | ci                                                            |
| Incoterms                 | EXW Warszawa                                                  |
| Stała data waluty         |                                                               |
| Warunek płatności         | ZP00 Zapłacono przelewem D.dni ust.wart.                      |
|                           |                                                               |
| Fakturowanie              |                                                               |
| Blokada faktury           | Ręcz.obsł.fakt.                                               |
| Harm. fakt.               |                                                               |
| Data faktury              | 29.11.2016 Fakturuj. jedn. gos. UW01 Uniwersytet Warszaw      |
| Data wykon. usługi        | Alter. klas. podatk.                                          |
| Kraj nadania - pod.       | Kraj docel podat. 🛛 Trój. op. UE                              |
|                           |                                                               |
| Zarządzanie ryzykiem      |                                                               |
| Schemat zabezp.           | 000002 Karty platnicze                                        |
| Nr dok. finansowego       | Stopień amortyzacji 🛛 🖇 🚻 Dok. finans                         |
|                           |                                                               |
|                           |                                                               |

Następnie należy wejść w zakładkę TEKSTY, kliknąć dwukrotnie na "Uwagi" i w polu opisu dodać potrzebną informację. Np. w przypadku gdy chcemy wskazać numer subkonta na które student dokonuje płatności należy podać numer indywidualny konta studenta.

| <u></u>                                                       |          |                                            |                           |                    |
|---------------------------------------------------------------|----------|--------------------------------------------|---------------------------|--------------------|
| Zl. sprz. niedekret.                                          | 00000311 | Nr zamówienia<br>Jan Kowalski / Sympatyczn | a 15 63 / 03-149 Warszawa |                    |
| Sprzedaż Wysyłka                                              | Faktura  | Karty płatnicze Księgo                     | wość Warunki Dekreta      | cja Partner Teksty |
| RodzTek                                                       | Jezyk    |                                            |                           |                    |
| • 🖉 Uwagi<br>• 🖉 Podatek dochodow<br>• 🖉 Data kursu przelicze |          | wpłata na konto indywidua<br>0000 5156     | ine nr 11 1234 5678 0000  |                    |
|                                                               |          |                                            |                           |                    |
|                                                               |          |                                            | PL polski                 | -                  |

Załącznik 20 do komunikatu Kwestora nr 5/2016 z 15 grudnia 2016 roku

Aby wrócić do pierwszego ekranu należy kliknąć ikonkę <sup>©</sup>. Jeżeli chcemy dodać jakąś informację w treści

faktury należy na ekranie selekcji zaznaczyć właściwą pozycję i kliknąć na ikonkę

| Zl. sprz. nie                                                               | dekret.                                       | Wartos                     | ść netto      | 4.500,00 PLN                            |                  |                    |             |      |  |  |  |
|-----------------------------------------------------------------------------|-----------------------------------------------|----------------------------|---------------|-----------------------------------------|------------------|--------------------|-------------|------|--|--|--|
| Zleceniodav                                                                 | wca 10000031                                  | 1 Jan Kowalski / Symp      | atyczna 15 63 | 3 / 03-149 Warszawa                     |                  |                    |             |      |  |  |  |
| Odbiorca mat. 1000000311 Jan Kowalski / Sympatyczna 15 63 / 03-149 Warszawa |                                               |                            |               |                                         |                  |                    |             |      |  |  |  |
| Numer zamo                                                                  | ówienia                                       | Data za                    | amówienia     |                                         | 2                |                    |             |      |  |  |  |
|                                                                             |                                               |                            |               |                                         |                  |                    |             |      |  |  |  |
| Sprzed                                                                      | daż Przegląd pozyc                            | ji Szczegóły pozycji       | Zamawia       | jący Nabycie Wysyłka                    | Powód odrzucenia |                    |             |      |  |  |  |
|                                                                             |                                               |                            |               |                                         |                  |                    |             |      |  |  |  |
| Żąd. data                                                                   | a dost. D 29.1                                | 1.2016 Zakład              | dost.         |                                         |                  |                    |             |      |  |  |  |
| Komple                                                                      | etna dost.                                    | Waga                       | całkowita     | 0 KG                                    |                  |                    |             |      |  |  |  |
| Blokada d                                                                   | dostawy                                       | <ul> <li>Objęto</li> </ul> | ść            | 0,000                                   |                  |                    |             |      |  |  |  |
| Blokada f                                                                   | faktury                                       | 🔻 Data u                   | st. ceny      | 29.11.2016                              |                  |                    |             |      |  |  |  |
| Karta plat                                                                  | tnicza                                        | Ważne                      | do            |                                         |                  |                    |             |      |  |  |  |
| Kod wery                                                                    | yf. kar.                                      |                            |               |                                         |                  |                    |             |      |  |  |  |
| Warunki j                                                                   | platn. ZP00 Zap                               | lacono przelewem           |               |                                         |                  |                    |             |      |  |  |  |
| Incoterm                                                                    | ns EXW Wars                                   | zawa                       |               |                                         |                  |                    |             |      |  |  |  |
|                                                                             |                                               |                            |               | ,                                       | *                |                    |             |      |  |  |  |
|                                                                             |                                               |                            |               |                                         | •                |                    |             |      |  |  |  |
| Wszystk                                                                     | cie pozycje                                   |                            |               |                                         | <b>*</b>         |                    |             |      |  |  |  |
| Wszystk<br>Poz.                                                             | kie pozycje<br>Materiał                       | Ilość zlecenia             | JM L          | Nazwa                                   | Element PSP      | Stawka             | Wal.        | Nr m |  |  |  |
| Wszystk<br>Poz.                                                             | kie pozycje<br>Materiał<br>0 102000018        | Ilość zlecenia             | JM L          | Nazwa<br>Studia podyplomowe art.43 ust. | Element PSP      | Stawka<br>4.500,00 | Wal.<br>PLN | Nr m |  |  |  |
| Wszystk<br>Poz.                                                             | kie pozycje<br>Materiał<br><u>0</u> 102000018 | Ilość zlecenia             | JM L          | Nazwa<br>Studia podyplomowe art.43 ust. | Element PSP      | Stawka<br>4.500,00 | Wal.<br>PLN | Nr m |  |  |  |
| Wszystk<br>Poz.                                                             | kie pozycje<br>Materiał<br><u>0</u> 102000018 | Ilość zlecenia             | JM L          | Nazwa<br>Studia podyplomowe art.43 ust. | Element PSP      | Stawka<br>4.500,00 | Wal.<br>PLN | Nr m |  |  |  |
| Wszystk<br>Poz.                                                             | kie pozycje<br>Materiał<br>0102000018         | Ilość zlecenia             | JM L<br>1 SZT | Nazwa<br>Studia podyplomowe art.43 ust. | Element PSP      | Stawka<br>4.500,00 | Wal.<br>PLN | Nrm  |  |  |  |
| Wszystk<br>Poz.                                                             | kie pozycje<br>Materiał<br>0102000018         | Ilość zlecenia             |               | Nazwa<br>Studia podyplomowe art.43 ust. | Element PSP      | Stawka<br>4.500,00 | Wal.<br>PLN | Nr m |  |  |  |
| Wszystk<br>Poz.                                                             | kie pozycje<br>Materiał<br>0 102000018        | Ilość zlecenia             |               | Nazwa<br>Studia podyplomowe art.43 ust. | Element PSP      | Stawka<br>4.500,00 | Wal.<br>PLN | Nr m |  |  |  |
| Wszystk<br>Poz.                                                             | kie pozycje<br>Materiał<br>0 102000018        | Ilość zlecenia             | JM L          | Nazwa<br>Studia podyplomowe art.43 ust. | Element PSP      | Stawka 4.500,00    | Wal.<br>PLN | Nr m |  |  |  |
| Wszystk<br>Poz.                                                             | kie pozycje<br>Materiał<br>0 102000018        | Ilość zlecenia             |               | Nazwa<br>Studia podyplomowe art.43 ust. | Element PSP      | Stawka 4.500,00    | Wal.<br>PLN |      |  |  |  |
| Wszystk<br>Poz.                                                             | kie pozycje<br>Materiał<br>0 102000018        | Ilość zlecenia             | JM L<br>1SZT  | Nazwa<br>Studia podyplomowe art.43 ust. | Element PSP      | Stawka 4.500,00    | Wal.<br>PLN |      |  |  |  |
| Wszystk<br>Poz.                                                             | de pozycje<br>Materiał<br>0 102000018         | Ilość zlecenia             | JM L<br>1 SZT | Nazwa<br>Studia podyplomowe art.43 ust. | Element PSP      | Stawka 4.500,00    | Wal.<br>PLN |      |  |  |  |

Następnie należy kliknąć w zakładkę TEKSTY, potem dwukrotnie na TEKST sprzedaży materiału i w polu wpisać żądany tekst.

|                                | Za              | Załącznik 20 do komunikatu Kwestora nr 5/2016 z 15 grudnia                                         | . 2016 rokı |
|--------------------------------|-----------------|----------------------------------------------------------------------------------------------------|-------------|
| ycja 1<br>ceriał 1             | 02000018        | Typ pozycji         YTAD         Usługa niedekret.           Studia podyplomowe art.43 ust.1,pkt26 |             |
| Sprzedaż A Sprzeda             | aż B Wysyłka Fa | Faktura Warunki Dekretacja Linie harmonogramu Partner Teksty Dane zamówienia                       |             |
| odzTek<br>💋 Tekst sprzedaży ma | Język 🗶 🗅 🗗     | walski, opłata za semestr II 2016/2017                                                             |             |

Do pierwszego ekranu wracamy klikając ikonkę <sup>©</sup>.

4 1

., Pozycja Materiał

RodzTek

Następnie klikamy zakładkę Edycja i Protokół niekompletności i system wskaże dane, które należy uzupełnić by zlecenie można było zapisać.

PL polski

•

| Č                   | Edycja   Skok do Dodat   | ki <u>O</u> toczer | nie System                                              | Pomoc                |                  |                    |             |                      |          |                               |
|---------------------|--------------------------|--------------------|---------------------------------------------------------|----------------------|------------------|--------------------|-------------|----------------------|----------|-------------------------------|
| 87                  | Zakres wyświetlania      |                    | •                                                       | 8                    |                  |                    |             |                      |          |                               |
|                     | Szybka zmiana            |                    | •                                                       |                      |                  |                    |             |                      |          |                               |
| Tworzenie Zl. st.   | Usuwanie niezmien, pozy  | rcji               |                                                         |                      |                  |                    |             |                      |          |                               |
|                     | Dalsze funkcje           |                    | •                                                       |                      |                  |                    |             |                      |          |                               |
| S (2 🛎 () &         | Ustalanie partii         |                    | Ctrl+F2                                                 |                      |                  |                    |             |                      |          |                               |
| . sprz. niedekret.  | Harmonogramowanie cał    | ej sieci           |                                                         | 4.500,00 PLN         |                  |                    |             |                      |          |                               |
| eceniodawca 1000    | Przypisanie kontraktu    |                    | •                                                       | arszawa              |                  |                    |             |                      |          |                               |
| dbiorca mat. 1000   | Kontrola towarów niebez  | miecznych          |                                                         | arszawa              |                  |                    |             |                      |          |                               |
| mer zamówienia      | Kontrola dostenności dok | umentu             | Ctrl+F4                                                 |                      | 2                |                    |             |                      |          |                               |
|                     | Nowe ustalanie cen w do  | okumencie          | Ctrl+F6                                                 | -                    |                  |                    |             |                      |          |                               |
| Sprzedaż Przeplac   | Protokół niekompletności | i                  | Ctrl+F8                                                 | vcie Wysyłka         | Powód odrzucenia |                    |             |                      |          |                               |
|                     | Zaniechanie              |                    | F12                                                     |                      |                  |                    |             |                      |          |                               |
| čąd. data dost. D   | 29.11.2016 Zakład        | d dost.            |                                                         |                      |                  |                    |             |                      |          |                               |
| Kompletna dost.     | Waga                     | a całkowita        |                                                         | 0 KG                 |                  |                    |             |                      |          |                               |
| Blokada dostawy     | ▼ Objęt                  | :ość               |                                                         | 0,000                |                  |                    |             |                      |          |                               |
| Blokada faktury     | ▼ Data                   | ust. ceny          | 29.11.201                                               | .6                   |                  |                    |             |                      |          |                               |
| Karta platnicza     | Ważn                     | ie do              |                                                         | i .                  |                  |                    |             |                      |          |                               |
| od weryf. kar.      |                          |                    |                                                         |                      |                  |                    |             |                      |          |                               |
| Warunki platn. ZP00 | Zapłacono przelewem      |                    |                                                         |                      |                  |                    |             |                      |          |                               |
| Incoterms EXW       | Warszawa                 |                    |                                                         |                      | <u>*</u>         |                    |             |                      |          |                               |
|                     |                          |                    |                                                         |                      |                  |                    |             |                      |          |                               |
| Wszystkie pozycje   |                          |                    |                                                         |                      |                  |                    |             |                      |          |                               |
| Poz. Materiał       | Ilość zlecenia           | JM L               | Manua                                                   |                      |                  |                    |             |                      |          |                               |
|                     |                          |                    | NdZWd                                                   |                      | Element PSP      | Stawka             | Wal.        | Nr materiału klienta | <b>.</b> |                               |
| 10102000018         |                          | 1 SZT              | Studia pody                                             | /plomowe art.43 ust. | Element PSP      | Stawka 4.500,00    | Wal.<br>PLN | Nr materiału klienta |          |                               |
| 10102000018         | D                        | 1 SZT              | Studia pody                                             | /plomowe art.43 ust. | Element PSP      | Stawka<br>4.500,00 | Wal.<br>PLN | Nr materiału klienta |          |                               |
| 10102000018         |                          | 1 SZT              | Studia pody                                             | /plomowe art.43 ust. | Element PSP      | Stawka<br>4.500,00 | Wal.<br>PLN | Nr materiału klienta |          |                               |
| <u>10</u> 102000018 |                          | 1 SZT              | Studia pody                                             | /plomowe art.43 ust. | Element PSP      | Stawka<br>4.500,00 | Wal.<br>PLN | Nr materiału klienta |          |                               |
| <u>10</u> 102000018 | a                        | 1 SZT              | NdZWd<br>Studia pody                                    | /plomowe art.43 ust. | Element PSP      | Stawka<br>4.500,00 | Wal.<br>PLN | Nr materiału klienta | 33       |                               |
| 10102000018         | ja                       | 1 SZT              | Nd2Wd<br>Studia pody                                    | /plomowe art.43 ust. | Element PSP      | Stawka<br>4.500,00 | Wal.<br>PLN | Nr materiału klenta  |          |                               |
| 10102000018         |                          | 1 SZT ()           | Studia pody                                             | /plomowe art.43 ust. | Element PSP      | Stawka<br>4.500,00 | Wal.<br>PLN | Nr materiału klenta  |          |                               |
| 10102000018         |                          |                    | Studia pody                                             | plomowe art.43 ust.  | Element PSP      | Stawka<br>4.500,00 | Wal.<br>PLN | Nr materiału klenta  |          |                               |
| 10102000018         |                          |                    | Nazwa<br>Studia pody<br>]<br>]<br>]<br>]<br>]<br>]<br>] | plomowe art.43 ust.  | Element PSP      | Stawka<br>4.500,00 | Wal.<br>PLN | Nr materialu kienta  |          |                               |
|                     |                          |                    | Nazwa<br>Studia pody                                    | plomowe art.43 ust.  | Element PSP      | Stawka<br>4.500,00 | Wal.<br>PLN | Nr materialu kienta  |          |                               |
|                     |                          | 1 SZT              | Nazwa       Studia pody                                 | /plomowe art.43 ust. | Element PSP      | Stawka<br>4.500,00 | Wal.<br>PLN | Nr materialu kienta  |          |                               |
|                     |                          | 1 SZT              | Nazwa<br>Studia pody                                    | vplomowe art.43 ust. | Lement PSP       | Stawka<br>4.500,00 | Wal.<br>PLN | Nr materialu kienta  |          |                               |
|                     |                          | 1 SZT              | Nazwa<br>Studia pody<br>]<br>]<br>]<br>]<br>]<br>]      | vplomowe art.43 ust. | Element PSP      | Stawka<br>4.500,00 | Wal.<br>PLN | Nr materialu kienta  |          |                               |
|                     |                          |                    | Nazwa Studia pody                                       | vplomowe art.43 ust. | Element PSP      | Stawka<br>4.500,00 | Wal.<br>PLN | Nr materialu kienta  |          |                               |
|                     |                          |                    | rezeva<br>Studia pody<br>                               | rplomowe art.43 ust. | Element PSP      | Stawka<br>4.500,00 | Wal.        | Nr materialu kienta  |          | P VA01 ♥ sapert01 INS 1 March |

| W           | przypadku   | faktur | sprzedaży   | Załącznik 20<br>niedekretowanej | do kom<br>żadne | unikatu Kwe<br>dodatkowe | estora ni<br>dane r | r 5/2010<br>nie są | 6 z 15 grudni<br>wymagane, | a 2016 roku<br>więc jeżeli |
|-------------|-------------|--------|-------------|---------------------------------|-----------------|--------------------------|---------------------|--------------------|----------------------------|----------------------------|
| wszystkie d | ane o który | ch mow | a wyżej, zo | stały uzupełnione               | e pojawi        | się komunił              | kat 🔽               | Dokur              | ment jest kom              | pletny                     |
| Klii        | kamy        | wówcza | ıs na       | ikonkę                          | 4 🛛             | i                        | zlecen              | nie                | zostało                    | utworzone                  |

## 2. Wyświetlanie zlecenia sprzedaży

Zl. sprz. niedekret. 2300000076 zostało zapamiętane

Po zapisaniu dokumentu wychodzimy z ekranu klikając  $^{\textcircled{0}}$ . Następnie wykorzystujemy transakcję **VA02**.

W polu Zlecenie należy wskazać numer zlecenia jaki został wygenerowany.

| Zlecenie              | 2300000076 |  |
|-----------------------|------------|--|
| Kryteria wyszukiwania |            |  |
| Nr zamówienia         |            |  |
| Zleceniodawca         |            |  |
| Dostawa               |            |  |
| Dok. fakt.            |            |  |
| Element PSP           |            |  |
| 🖁 Szukanie            | ]          |  |

Następnie klikamy na pasku zakładkę "Dokument sprzedaży" -> Wyświetlanie.

| Dokument sprzedazy                                                                                                    | ja <u>S</u> kok do <u>D</u> odati                   | ki <u>O</u> toczenie S <u>y</u> stem <u>P</u> omoc           |             |           |                        |          |                                |
|----------------------------------------------------------------------------------------------------|-----------------------------------------------------|--------------------------------------------------------------|-------------|-----------|------------------------|----------|--------------------------------|
| Tworzenie                                                                                                    | 😂 😧 😫                                               | 🗅 🗑 🖄 🛯 🍄 🍄 🍄 🗑 🔛                                            | 2   😧 🎟     |           |                        |          |                                |
| Zmiana                                                                                                    | et · Drze                                           | aləd                                                         |             |           |                        |          |                                |
| Tworzenie z referencją                                                                                                    |                                                     | giqu                                                         |             |           |                        |          |                                |
| Zapamiętanie( <u>S</u> )                                                                                                    | Ctrl+S                                              |                                                              |             |           |                        |          |                                |
| Tworzenie kolejnego zlece<br>Zaopatrywanje<br>Eakturowanie                                                                                           | enia Warto                                          | ość netto 0,                                                 |             |           |                        |          |                                |
| Usuwanie<br>Koniec Sh                                                                                                    | ift+F3                                              | zamówienia                                                   | <b>2</b>    |           |                        |          |                                |
| Zqd. data dost. D 22.1<br>Kompletna dost.<br>Blokada dostawy<br>Blokada faktury<br>Karta platnicza<br>Kod wenyf. kar.<br>Warunki platn.<br>Incoterms | 1.2016 Zakład<br>Waga<br>V Dbjętv<br>Data i<br>Waźn | 1 dost. 0,00<br>cakowita 0,00<br>ość 0,00<br>e do 22.11.2016 |             |           |                        |          |                                |
| Wszystkie pozycje                                                                                                    |                                                     |                                                              |             |           |                        |          |                                |
| Poz. Materiał                                                                                                    | Ilość zlecenia                                      | JM L Nazwa                                                   | Element PSP | Stawka Wa | . Nr materiału klienta |          |                                |
|                                                                                                    |                                                     |                                                              |             |           |                        |          |                                |
|                                                                                                    |                                                     |                                                              |             |           |                        |          |                                |
|                                                                                                    |                                                     |                                                              |             |           |                        |          |                                |
|                                                                                                    |                                                     |                                                              |             |           |                        |          |                                |
|                                                                                                    |                                                     |                                                              |             |           |                        |          |                                |
|                                                                                                    |                                                     |                                                              |             |           |                        |          |                                |
|                                                                                                    |                                                     |                                                              |             |           |                        | <b>•</b> |                                |
| are der 194                                                                                                    |                                                     |                                                              |             |           |                        |          |                                |
|                                                                                                    |                                                     |                                                              |             |           |                        |          |                                |
| ZI. sprz. niedekret. 23000000                                                                                                    | 74 zostało zapamiętane                              |                                                              | SAP         |           |                        |          | VA01 ▼   sapert01   INS  <br>→ |

Potem ponownie Dokument sprzedaży-> Wyprowadzanie

| Dokument sprzedaży Edycja       | <u>Skok do O</u> toczenie System <u>P</u> omo | c               |                               |
|---------------------------------|-----------------------------------------------|-----------------|-------------------------------|
| C Iworzenie                     |                                               | B 2   🗑 🗖   🖗 🖪 |                               |
| Zmiana                          |                                               |                 |                               |
| Wyświetlanie                    | klienta: Ekran początkowy                     |                 |                               |
| Tworze <u>n</u> ie z referencją | 🎗 Zamawiaiacy 🕅 Ziecenia 😽                    | 4               |                               |
| Wyprowadzanie                   |                                               |                 |                               |
| Koniec Shift+F3                 |                                               |                 |                               |
| 71                              | 0004                                          |                 |                               |
| ziecenie                        | 5074                                          |                 |                               |
| Kryteria wyszukiwania           |                                               |                 |                               |
| Nr zamówienia                   |                                               |                 |                               |
| Zleceniodawca                   |                                               |                 |                               |
| Dostawa                         |                                               |                 |                               |
| Dok. fakt.                      |                                               |                 |                               |
| Element PSP                     |                                               |                 |                               |
| Czukanie                        |                                               |                 |                               |
| URU Szukalile                   |                                               |                 |                               |
|                                 |                                               |                 |                               |
|                                 |                                               |                 |                               |
|                                 |                                               |                 |                               |
|                                 |                                               |                 |                               |
|                                 |                                               |                 |                               |
|                                 |                                               |                 |                               |
|                                 |                                               |                 |                               |
|                                 |                                               |                 |                               |
|                                 |                                               |                 |                               |
|                                 |                                               |                 |                               |
|                                 |                                               |                 |                               |
|                                 |                                               |                 |                               |
|                                 |                                               |                 |                               |
|                                 |                                               |                 |                               |
|                                 |                                               |                 |                               |
|                                 |                                               |                 |                               |
|                                 |                                               |                 |                               |
|                                 |                                               | <u>Eav</u>      | VA03 🔻   sapert01   INS   🚔 🎳 |
| 灯 Start 🧉 🥃 🚺 🧟                 | š 🔁 💌 😪                                       |                 | PL 🚔 🎗 🕛 🔂 🍇 👘 🕩 10:43 🧮      |

Możemy taką proformę wydrukować lub wyświetlić podgląd na ekranie.

| teria w   | yszukiwania   |                      |                 |          |                |                 |           |
|-----------|---------------|----------------------|-----------------|----------|----------------|-----------------|-----------|
| zamówi    | enia          |                      |                 |          |                |                 |           |
| ecenioda  | iwca          |                      |                 |          |                |                 |           |
| ostawa    |               |                      |                 |          |                |                 |           |
| ok. fakt. |               |                      |                 |          |                |                 |           |
| ement F   |               | ormacja wyjściowa Wy |                 |          |                |                 |           |
|           | Inf. wviśc.   |                      |                 |          |                |                 |           |
| ð         | Rodz, komunik | Oznaczenie           | Data utworzenia | Godz utw | Status przetw. | Nośnik wysłania | <b>FT</b> |
|           | ZPEK          | Proforma             | 29.11.2016      | 08:14:23 | 0              | 1               | -         |
|           |               | 1 totottila          | 25.11.2010      | 00111120 | <u> </u>       | -               | -         |
|           |               |                      |                 |          |                |                 |           |
|           |               |                      |                 |          |                |                 |           |
|           |               |                      |                 |          |                |                 |           |
|           |               |                      |                 |          |                |                 |           |
|           |               |                      |                 |          |                |                 |           |
|           |               |                      |                 |          |                |                 |           |
|           |               |                      |                 |          |                |                 |           |
|           |               |                      |                 |          |                |                 |           |
|           |               |                      |                 |          |                |                 |           |
|           |               |                      |                 |          |                |                 | -         |
|           |               |                      |                 |          |                |                 |           |

Poniżej podgląd zlecenia , na żółto zaznaczono informacje które zostały dodatkowo uzupełnione.

## Podgląd wydruku dla LocalPrinter strony 00001 z 00001

🔄 Archiwizacja 🛛 🕹 Wyprowadzanie i archiwizacja 🔍 🔍

| Sprzedawca:                                       | Nabywca:                 |
|---------------------------------------------------|--------------------------|
| Uniwersytet Warszawski                            | Jan Kowalski (100000311) |
| ul. Krakowskie Przedmieście 26/28                 | ul. Sympatyczna 15 63    |
| 00-927 Warszawa                                   | 03-149 Warszawa          |
| NIP: 5250011266                                   |                          |
|                                                   |                          |
| MIL Millennium - Centrum Rozliczeniowe Kod SWIFT: |                          |
| BIGBPLPWXXX                                       |                          |
| Nr konta:4911602202000000060849283                |                          |
|                                                   |                          |
| Wystawca:                                         |                          |
| Wydział Chemii                                    |                          |
| ul. Pasteura 1                                    |                          |
| 02-093 Warszawa                                   |                          |
| Kod jednostki: 112                                |                          |

Data wystawienia: 29.11.2016 Data dostawy towarów lubwykonania usługi: 31.12.2016 Sposób zapłaty: Przelew zapłacono Termin zapłaty: Zapłacono 15.10.2016

| Lp. | Nazwa towaru lub usługi                   | PKWiU | J.M. | llość | Cena  | jednostkowa | Wartość netto |        | Podatek     | Wartość brutto |
|-----|-------------------------------------------|-------|------|-------|-------|-------------|---------------|--------|-------------|----------------|
|     |                                           |       |      |       | netto | (PLN)       | (PLN)         | Stawka | Kwota (PLN) | (PLN)          |
| 1   | Studia podyplomowe art.43 ust.1,pkt26 Jan |       | SZT  | 1     |       | 4.500,00    | 4.500,00      | zw     | 0,00        | 4.500,00       |
|     | Kowalski, opłata za semestr II 2016/2017  |       |      |       |       |             |               |        |             |                |

| Razem (PLN): | 4.500,00 |    | 0,00       | 4.500,00 |
|--------------|----------|----|------------|----------|
| W tym (PLN): | 4.500,00 | zw | 0,00       | 4.500,00 |
|              |          |    | <b>г</b> л |          |
|              |          |    | L _        |          |

Zapłacono: 4.500,00 PLN

Słownie: cztery tysiące pięćset 00/100 PLN

Uwagi:

wpłata na konto indywidualne nr 11 1234 5678 0000 0000 5156

#### 3. Tworzenie faktury

Jeżeli mamy pewność że wszystkie wymagane dane zostały umieszczone w zleceniu wówczas w transakcji **VF01** należy utworzyć fakturę. Na ekranie selekcji należy kliknąć symbol Dyskietki *ERT(1)/200 Tworzenie fa* 

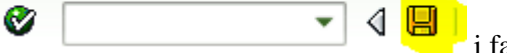

i faktura zostanie utworzona.

Po utworzeniu faktury przechodzimy do transakcji **VF03**. Następnie należy wejść na pasku menu Faktura -> Wyprowadzanie i wydrukować fakturę.

|                                                                                                    | Iworzenie Ctrl+F11                  | alasan Fanad                    |                          |  |
|----------------------------------------------------------------------------------------------------|-------------------------------------|---------------------------------|--------------------------|--|
|                                                                                                    |                                     | A 1 Ph 85 85 1 95 95 25 45      |                          |  |
|                                                                                                    | Zmiana Ctrl+F10                     | 1 M I H I H I H I H I H I H I H |                          |  |
| Weaking rations       Image: Image: Ima                                             | Wydwietlanie                        |                                 |                          |  |
|                                                                                                    | Wyświetlgnie z archiwum             | and B B                         |                          |  |
|                                                                                                    | Stgmowanie Ctrl+Shift+P9            | une de Os                       |                          |  |
|                                                                                                    | Przetwarzanie listy faktur Shift+F8 |                                 |                          |  |
|                                                                                                    | Zapamiętanie( <u>S</u> )            |                                 |                          |  |
|                                                                                                    | Zatwjerdzanie księgowania           | p                               |                          |  |
|                                                                                                    | Zakończ <u>e</u> nie                |                                 |                          |  |
|                                                                                                    | wyprowaczanie                       |                                 |                          |  |
|                                                                                                    | nostka nosp.                        |                                 |                          |  |
|                                                                                                    | obrotowy                            |                                 |                          |  |
|                                                                                                    | srencja                             |                                 |                          |  |
|                                                                                                    |                                     |                                 |                          |  |
|                                                                                                    | Szukanie                            |                                 |                          |  |
|                                                                                                    |                                     |                                 |                          |  |
|                                                                                                    |                                     |                                 |                          |  |
|                                                                                                    |                                     |                                 |                          |  |
|                                                                                                    |                                     |                                 |                          |  |
|                                                                                                    |                                     |                                 |                          |  |
|                                                                                                    |                                     |                                 |                          |  |
| الا من المالي المالي المالي المالي المالي المالي المالي المالي المالي المالي المالي المالي المالي المالي المالي<br>المالي من المالي المالي المالي المالي المالي المالي المالي المالي المالي المالي المالي المالي المالي المالي الم                                                                                                    |                                     |                                 |                          |  |
| الا الا الا الا الا الا الحالي الله العام الله العام الله المالي المالي العام العام العام العام العام العام ال<br>العام العام العام العام العام العام العام العام العام العام العام العام العام العام العام العام العام العام الع                                                                                                    |                                     |                                 |                          |  |
| <u>ල</u> ුදු වි. 100 * 100 * |                                     |                                 |                          |  |
|                                                                                                    |                                     |                                 |                          |  |
| 전 10 10 10 10 10 10 10 10 10 10 10 10 10                                                                                                    |                                     |                                 |                          |  |
|                                                                                                    |                                     |                                 |                          |  |
| 2027 D 100 * (sector 105)                                                                                                    |                                     |                                 |                          |  |
| کې کې د د د د د د د د د د د د د د د د د                                                                                                    |                                     |                                 |                          |  |
|                                                                                                    |                                     |                                 |                          |  |
|                                                                                                    |                                     |                                 | 227 - 2 VIG * 180411 181 |  |

| 🥦 🔎 F.       | aktura Wyśw       | vietlanie                 |               |          |                  |                    |       |
|--------------|-------------------|---------------------------|---------------|----------|------------------|--------------------|-------|
| 0 🗋 🦃        | i Rozycje faktury | / 🙎 Rachunkowość          | ₽ P           |          |                  |                    |       |
|              |                   |                           |               |          |                  |                    |       |
|              |                   |                           |               |          |                  |                    |       |
| aktura       | 71120000          | 31                        |               |          |                  |                    |       |
|              |                   |                           |               |          |                  |                    |       |
| Dalsze kryte | ria wyszukiwania  |                           |               |          |                  |                    |       |
| Numer doku   | imentu            |                           |               |          |                  |                    |       |
| Jednostka g  | losp.             |                           |               |          |                  |                    |       |
| ROK ODIOLOV  | NY                |                           |               |          |                  |                    |       |
| Referencya   | ➡ FRT(1)/200 Info | rmacia wviściowa Wypro    |               |          |                  |                    | X     |
| (ዝ<br>       |                   |                           |               |          |                  |                    | _     |
|              | Inf. wyjsc.       | Orana ana si s            | Dete uture in | Cadautau | Chattan a mathem | Ma faile constants | -     |
|              |                   | Oznaczenie<br>Faktura VAT | 20.11.2016    | 000Z.UEW | Status przetw.   |                    |       |
|              | ZITK              |                           | 29.11.2010    | 00.22.30 | 0                | 1                  | Ŧ     |
|              |                   |                           |               |          |                  |                    |       |
|              |                   |                           |               |          |                  |                    |       |
|              |                   |                           |               |          |                  |                    |       |
|              |                   |                           |               |          |                  |                    |       |
|              | _                 |                           |               |          |                  |                    |       |
|              | _                 |                           |               |          |                  |                    | - 1   |
|              | _                 |                           |               |          |                  |                    | - 1   |
|              | _                 |                           |               |          |                  |                    | -     |
|              |                   |                           |               |          |                  |                    | Ŧ     |
|              | ▲ ►               |                           |               |          |                  | 4 1                |       |
|              |                   |                           |               |          |                  |                    |       |
| _            |                   |                           |               |          |                  | Opcje wyd          | druku |
|              |                   |                           |               |          |                  |                    |       |

Poniżej podgląd wydruku wygenerowanej faktury.

Załącznik 20 do komunikatu Kwestora nr 5/2016 z 15 grudnia 2016 roku **Podgląd wydruku dla LocalPrinter strony 00001 z 00001** 

🔄 Archiwizacja 🛛 🕹 Wyprowadzanie i archiwizacja 🔍 🔍

ORYGINAŁ

| Sprzedawca:<br>Uniwersytet Warszawski             | Nabywca:<br>Jan Kowalski (1000000311)     |
|---------------------------------------------------|-------------------------------------------|
| 00-927 Warszawa                                   | ui. Sympatyczna is os<br>02-140. Warszawa |
| NIP: 5250011266                                   | 03-143 Wal32awa                           |
| MIL Millennium - Centrum Rozliczeniowe Kod SWIFT: |                                           |
| BIGBPLPWXXX                                       |                                           |
| Nr konta:4911602202000000060849283                |                                           |
| Wystawca:                                         |                                           |
| Wydział Chemii                                    |                                           |
| ul. Pasteura 1                                    |                                           |
| 02-093 Warszawa                                   |                                           |
| Kod jednostki: 112                                |                                           |

Data wystawienia: 29.11.2016 Data dostawy towarów lub wykonania usługi: 31.12.2016 Sposób zapłaty: Przelew zapłacono Termin zapłaty: Zapłacono 15.10.2016

| Lp. | Nazwa towaru lub usługi                   | PKWiU | J.M. | llość | Cena  | jednostkowa | Wartość netto | 1      | Podatek     | Wartość brutto |
|-----|-------------------------------------------|-------|------|-------|-------|-------------|---------------|--------|-------------|----------------|
|     |                                           |       |      |       | netto | (PLN)       | (PLN)         | Stawka | Kwota (PLN) | (PLN)          |
| 1   | Studia podyplomowe art.43 ust.1,pkt28 Jan |       | SZT  | 1     |       | 4.500,00    | 4.500,00      | zw     | 0,00        | 4.500,00       |

| Razem (PLN): | 4.500,00 |    | 0,00 | 4.500,00 |  |
|--------------|----------|----|------|----------|--|
| W tym (PLN): | 4.500,00 | zw | 0,00 | 4.500,00 |  |

Zapłacono: 4.500,00 PLN Słownie: cztery tysiące pięćset 00/100 PLN

Uwagi:

**P** 

wpłata na konto indywidualne nr 11 1234 5678 0000 0000 5156

Poniżej podgląd wydrukowanej faktury.

#### Faktura S/nr 7112000031 ORYGINAŁ

ORTGINAL

| Sprzedawca:<br>Uniwersytet Warszawski<br>ul. Krakowskie Przedmieście 26/28<br>00-927 Warszawa<br>NIP: 5250011266 | Nabywca:<br>Jan Kowalski (1000000311)<br>ul. Sympatyczna 15 63<br>03-149 Warszawa |
|----------------------------------------------------------------------------------------------------|-----------------------------------------------------------------------------------|
| MIL Millennium - Centrum Rozliczeniowe Kod SWIFT:<br>BIGBPLPWXXX<br>Nr konta:4911602202000000060849283           |                                                                                   |
| Wystawca:<br>Wydział Chemii<br>ul. Pasteura 1<br>02-093 Warszawa<br>Kod jednostki: 112                           |                                                                                   |

Data wystawienia: 29.11.2016 Data dostawy towarów lub wykonania usługi: 31.12.2016 Sposób zapłaty: Przelew zapłacono Termin zapłaty: Zapłacono 15.10.2016

| Lp. | Nazwa towaru lub usługi                   | PKWiU | J.M. | llość | Cena jednostkowa | Wartość netto | Podatek |             | Wartość brutto |
|-----|-------------------------------------------|-------|------|-------|------------------|---------------|---------|-------------|----------------|
|     |                                           |       |      |       | netto (PLN)      | (PLN)         | Stawka  | Kwota (PLN) | (PLN)          |
| 1   | Studia podyplomowe art.43 ust.1,pkt26 Jan |       | SZT  | 1     | 4.500,00         | 4.500,00      | ZW      | 0,00        | 4.500,00       |
|     | Kowalski, opłata za semestr II 2016/2017  |       |      |       |                  |               |         |             |                |

| Razem (PLN): | 4.500,00 |    | 0,00 | 4.500,00 |
|--------------|----------|----|------|----------|
| W tym (PLN): | 4.500,00 | ZW | 0,00 | 4.500,00 |

Zapłacono: 4.500,00 PLN

Słownie: cztery tysiące pięćset 00/100 PLN

Uwagi:

wpłata na konto indywidualne nr 11 1234 5678 0000 0000 5156

Podpis osoby upoważnionej do wystawienia faktury

Sporządził(a): AGNIESZKA GŁĄB

W przypadku nieuregulowania należności w terminie zostaną naliczone odsetki w wysokości ustawowej za każdy dzień zwłoki. Dokonując wpłaty należy podać nr faktury.

Strona 1/1